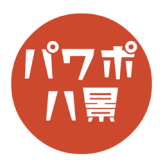

## 止まれ

このマニュアルは PowerPoint Microsoft 365 バージョン 2004 で書かれています

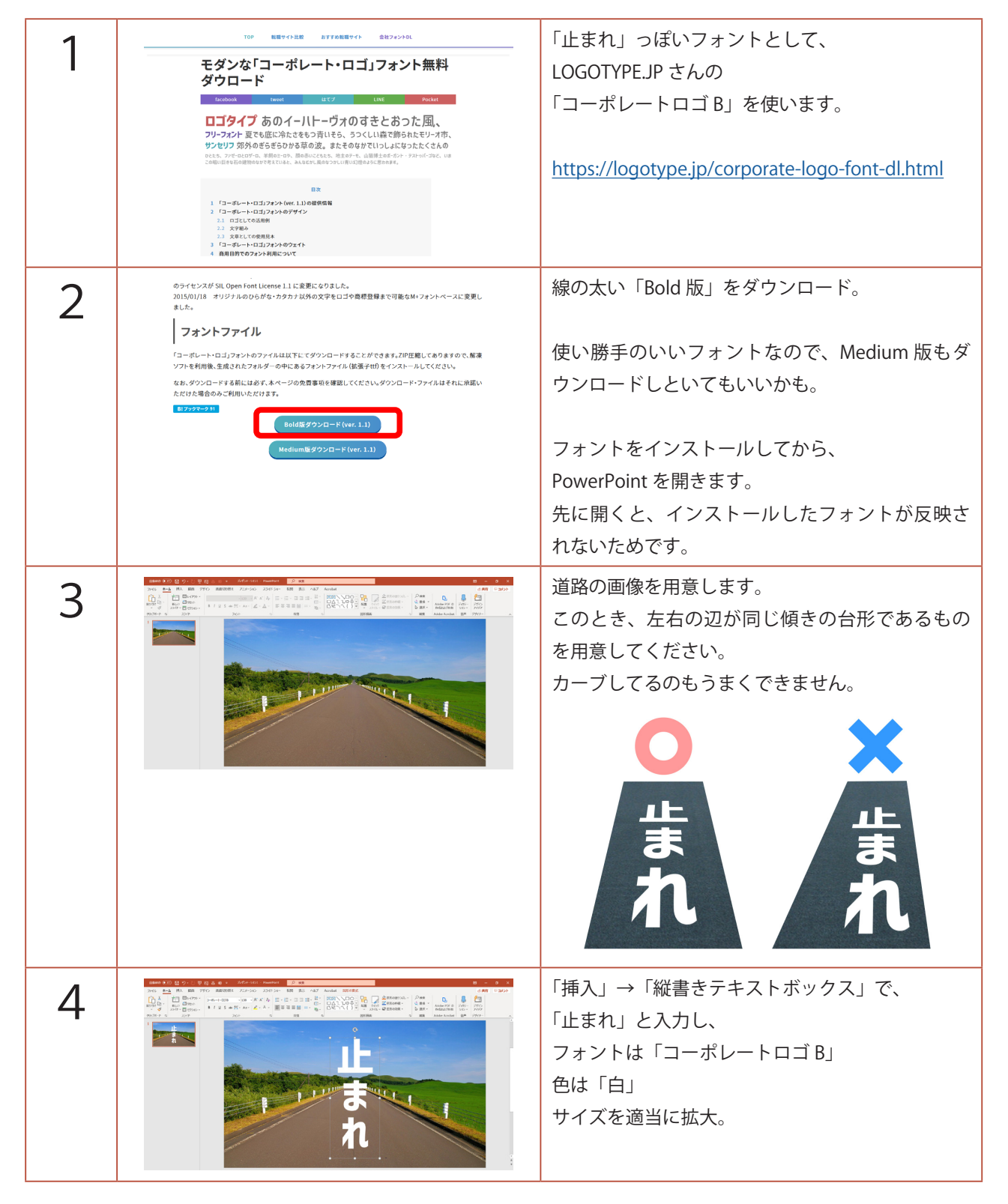

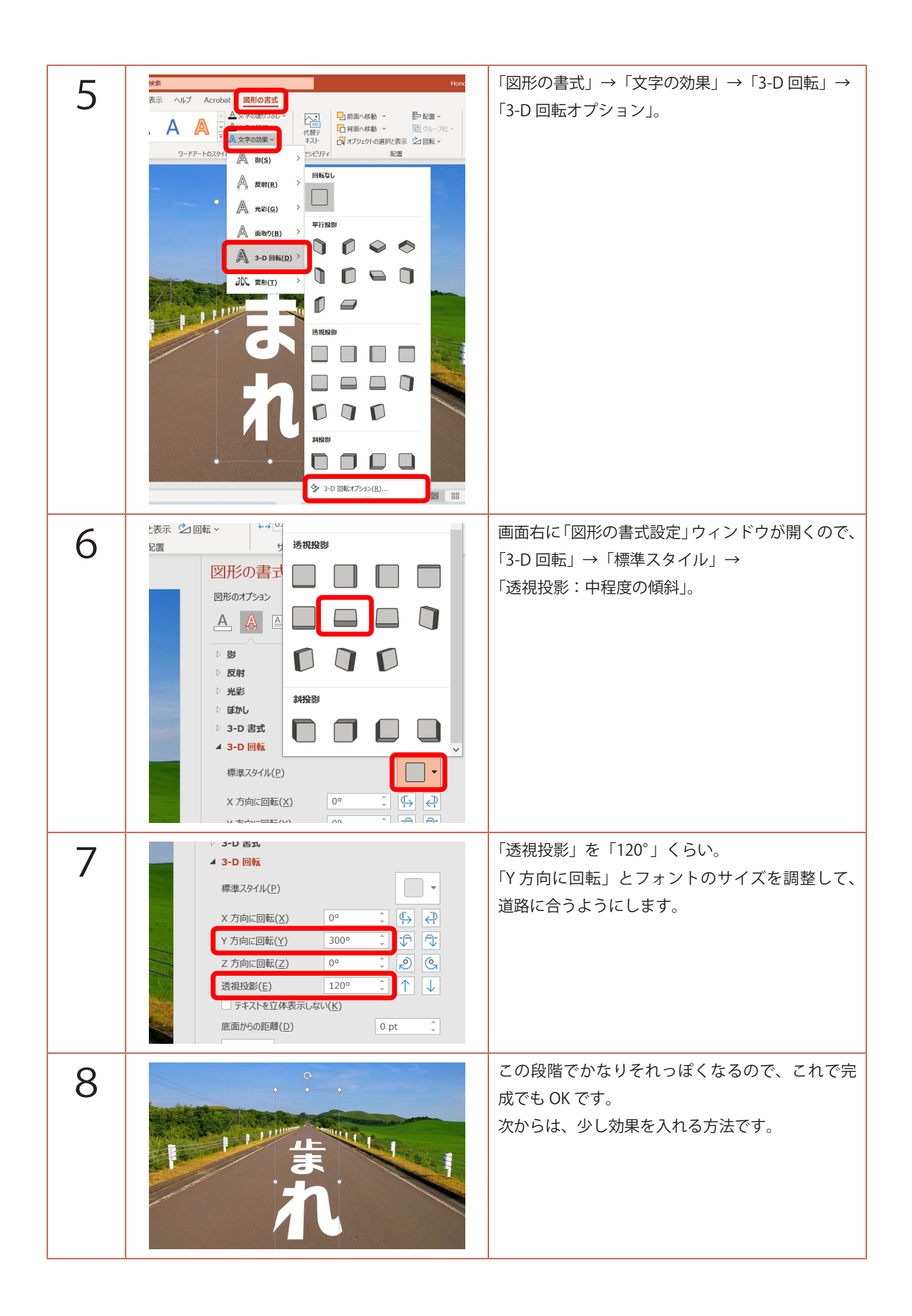

| 9  | 自動保存 ● 12 日 9 ~ 2 日 日 年 7 14<br>ファイル 木-ム 挿入 描画 デザイン 画面切り替え アニ<br>い<br>い<br>い<br>い<br>い<br>い<br>い<br>い<br>い<br>い<br>い<br>い<br>い                                                                                                    | 画面左のスライドのサムネイルをクリック。<br>「Ctrl」+「D」キーで、複製。                                                           |
|----|----------------------------------------------------------------------------------------------------|----------------------------------------------------------------------------------------------------|
| 10 | 自動保存 ● わ 日 ら ひ 日 日 串 44 マ<br>ファイル ホーム 挿入 描画 デザイン 画面切り替え<br>「 ↓ ↓ ↓ ↓ ↓ ↓ ↓ ↓ ↓ ↓ ↓ ↓ ↓ ↓ ↓ ↓ ↓ ↓ ↓                                                                                                    | 「止まれ」のテキストボックスを選択し、<br>「Ctrl」+「X」キーで、切り取り。<br>「貼り付け」→「図」。                                           |
| 11 |                                                                                                    | テキストボックスが、画像になりました。<br>余白ができるので、トリミング。<br>トリミングの部分をなくすために、再度、<br>「Ctrl」+「X」キーで、切り取り。<br>「貼り付け」→「図」。 |
| 12 | 自動保存 ① 日 9 ~ (* 日 日 名 明 ~ 100日名 ハセケテ・ション   ア・ハ ホーム 挿入 描画 デザイン 画面切り替え アニメーション   マー (*) (*) | 「アート効果」→「ガラス」。                                                                                      |
| 13 | リゼット(R)                                                                                                    | 画面右の「図の書式設定」ウィンドウの<br>「アート効果」。<br>文字が少しかすれた感じになるように、<br>「透明度」を適当に上げます。                              |

| 1/       | ▲ 図の書式設定 × ×                                                                                                    | 「図」→「図の透明度」。                          |
|----------|----------------------------------------------------------------------------------------------------|---------------------------------------|
| 17       |                                                                                                    | 道路になじむように、少し「透明度」を上げます。               |
|          | ▲ 図の修整<br>シャープネス                                                                                                    |                                       |
|          | 標準スタイル(P)<br>鮮明度 0% ↓                                                                                                    |                                       |
|          | 明るさ/コントラスト<br>標準スタイル(E) 🔆 💌                                                                                                    |                                       |
|          | 明るさ( <u>B</u> )                                                                                                    |                                       |
|          | リセット( <u>B</u> )                                                                                                    |                                       |
|          |                                                                                                    |                                       |
|          | 「新年メ3月((P)」 ■ EB →<br>透明度 → 10% 3                                                                                                    |                                       |
|          | D トリミング                                                                                                    |                                       |
| 15       |                                                                                                    | 完成です。                                 |
|          |                                                                                                    |                                       |
|          |                                                                                                    |                                       |
|          | *                                                                                                    |                                       |
|          |                                                                                                    |                                       |
| 1_15     | <b>β88 €3</b> 0 ∰ 9-1 ⊈ Π 5                                                                                                    | テナフトた株ラたいとキけ                          |
| 補        | Ord   Ball   Bit   Dir   Dir </td <td>ノエヘドを目んにいこさは、<br/>1枚目のスライドで、テキストを打ち直し、</td> | ノエヘドを目んにいこさは、<br>1枚目のスライドで、テキストを打ち直し、 |
| <u> </u> |                                                                                                    | 手順9から同じように作ります。                       |
| 足        |                                                                                                    |                                       |
|          |                                                                                                    |                                       |
|          | a b                                                                                                    |                                       |
|          |                                                                                                    |                                       |